## クイックセットアップガイド

**support-splashtoponprem.splashtop.com**/hc/ja/articles/360035460694-クイックセットアップガイド

Splashtop On-Prem のセットアップを簡単に行うための手順をご紹介しています。 このガイドに従ってインストールを完了してください。

キーコンポーネント:

- Splashtop Gateway:ゲートウェイ、リレー、ユーザー、およびデバイスの管理機能を行うことができます。ユーザーやデバイスの認証、セキュリティ、接続を行うセントラルサーバーです。ユーザーやデバイスの設定(および報告)を行うためのWebコンソールを提供します。
   Windows PCサーバーへのインストールを想定しています。
- Splashtop On-Prem アプリ: このアプリケーションは、ローカルデバイスと Splashtop Streamerを実行している対象のリモートデバイスとの間で、リモートセ ッションを行うためのアプリケーションです。
- Splashtop Streamer: アクセスしたいリモートデバイスにSplashtop Streamerをインストールして実行する必要があります。オーディオとビデオをOn-Premアプリのデバイスにストリーミングします。

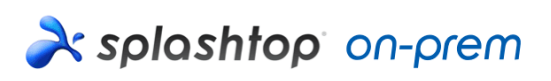

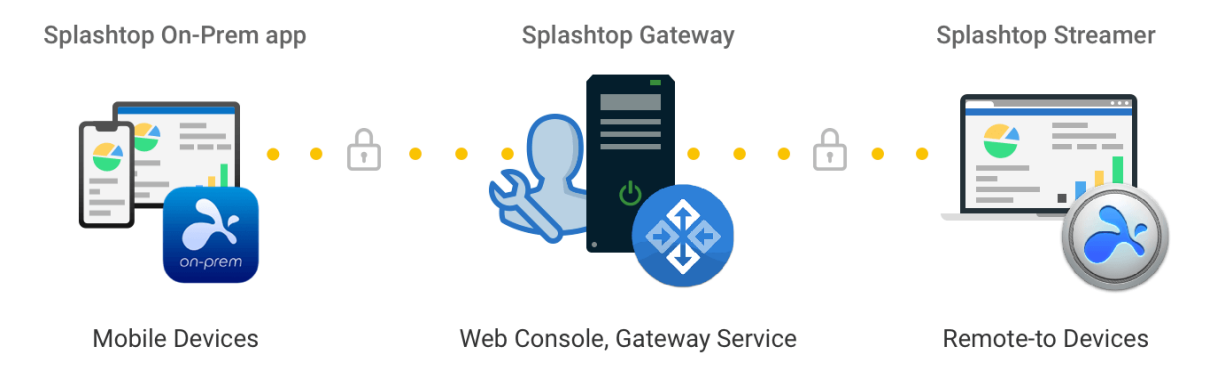

#### インストールに関するガイドライン:

Splashtop ソフトウェアを稼働させるための基本的な手順は、通常以下のようになります。最初の5つのステップは、オーナーまたはアドミンが行い、残りの2つはメンバーが行います。

- 1. オーナーは、社内ネットワークに Splashtop Gateway を設置します。
- 2. オーナーは、必要に応じてコンピュータをグループ化し、それに応じて権限を設定 します。
- 3. オーナーがユーザーアカウントを作成します。

- 4. オーナーは、 Splashtop Gateway にユーザーが追加されたことを通知し、アクティ ベーションコードやパスワードなどの特定の認証情報をユーザーに教えます。
- 5. オーナーまたはアドミンがStreamerを配備し、ユーザーがリモートアクセスできる すべてのターゲットコンピューターにインストールをします。
- 6. ユーザーは、Splashtop Gateway Web コンソールを介して Splashtop On-Prem ア プリを自分のデバイスにダウンロードし、インストールします。
- ユーザーは Splashtop On-Prem アプリを起動し、ゲートウェイの IP アドレス、オ ーナーまたはアドミンが指定したアカウント名とパスワードを入力します。(最初 の Web コンソールログイン時または後で変更することができます)ユーザーは、 職場環境のコンピュータに安全なリモートセッションを確立することができます。

Splashtop Gateway と Splashtop Steamer は、同じ Windows サーバーにインストールすることができます。オーナーが Splashtop Gateway の設定を行ったり、Splashtop Gateway サービスを再起動したりする必要がある場合にそのサーバーへのリモートアクセスを行うことができるため、推奨している方法です。

#### 2.Splashtop Gatewayのインストール

a) プログラムをダウンロードし、MSIファイルをダブルクリックします。Windowsのインストールウィザードを起動し、インストールを開始します。

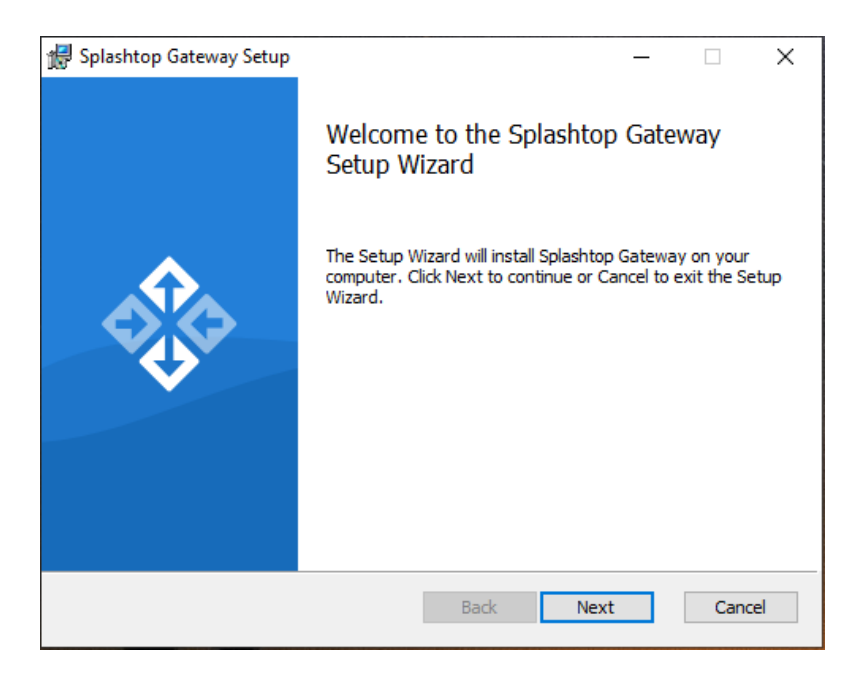

b) インストールが完了したら、Windows のスタートアップメニューに移動し、3 つのス タートアップ ショートカットを作成します。 Launch Splashtop Gateway web portal を クリックして、デフォルトブラウザから Gateway webコンソールを開きます。(Google Chrome をお勧めします)

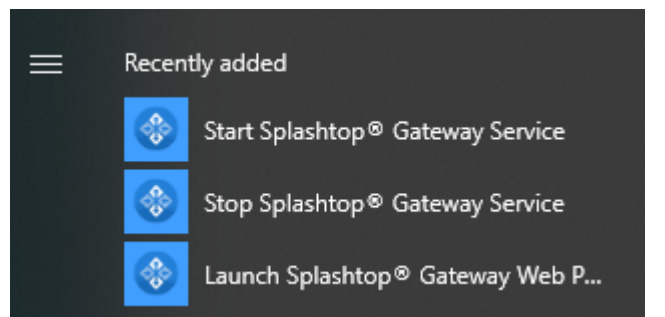

**注意:** Splashtop Gateway Webコンソールの操作には、**Chromium ベースのブラウザ** を使用することを強くお勧めします。

#### 3.Splashtop Gateway OOBEのセットアップ

a) ブラウザからWebコンソールを初めて起動すると、利用規約を含むOOBEのセットアップ手順が表示されます。「次へ」をクリックして続行してください。

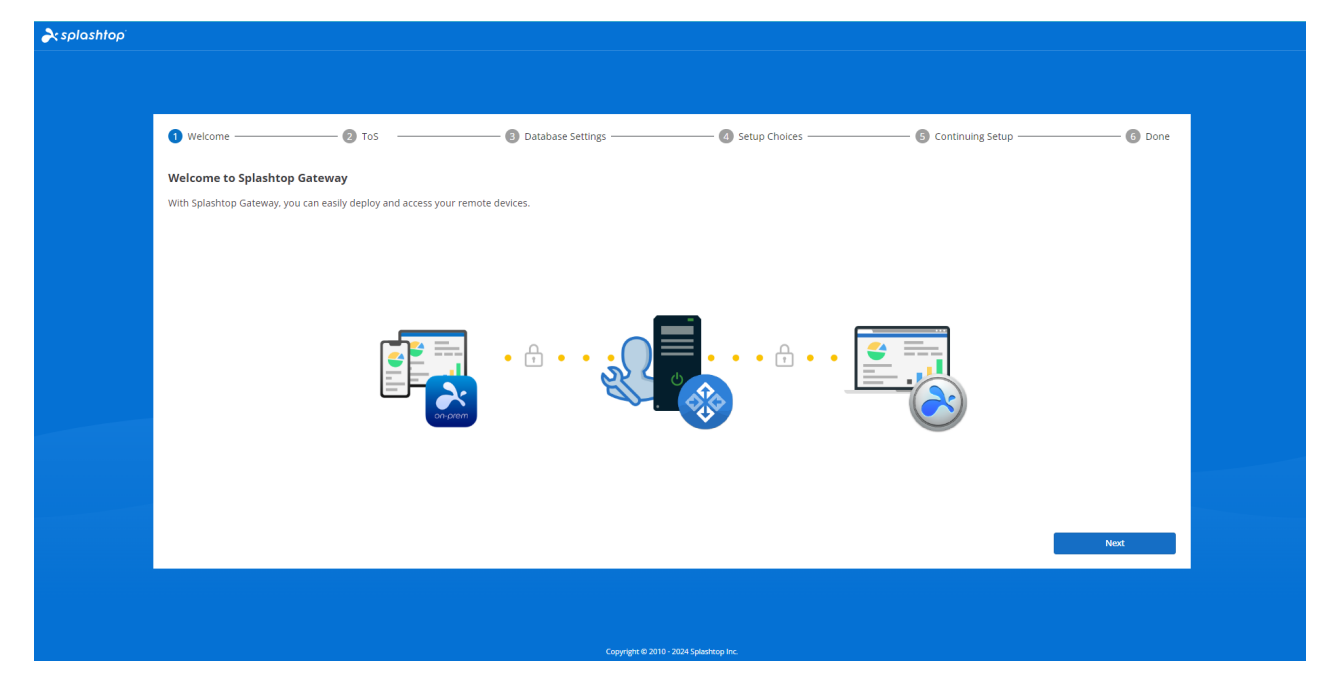

b) Splashtop Gateway データベースの管理パスワードとアクセスパスワードを設定します。このステップでは、データベースの初期化に約 30 秒かかります。

**注意:** Gatewayデータベースのパスワードを書き留め、安全な場所に保存してください。 なぜなら、後にデータベースパスワードを変更するための他の方法が**ない**からです。

| Welcome                             | 🕗 ToS —                    | 3 Database Settings                       | 🙆 Setup Choices    | 6 Continuing Setup | 6 Done |
|-------------------------------------|----------------------------|-------------------------------------------|--------------------|--------------------|--------|
| Please specify the password of Data | base Admin to bootstrap th | e database system:                        |                    |                    |        |
|                                     |                            | Password, minimum 8                       |                    |                    |        |
| DB Admin Password *                 |                            |                                           |                    |                    |        |
|                                     |                            | Password, minimum 8                       |                    |                    |        |
| Confirm DB Admin Password *         |                            |                                           |                    |                    |        |
| Please specify the password of Data | base role onpremise_suppo  | ort to access Splashtop On-Prem Database: |                    |                    |        |
|                                     |                            | Password, minimum 8                       |                    |                    |        |
| Password *                          |                            |                                           |                    |                    |        |
| Confirm Password *                  |                            | Password, minimum 8                       |                    |                    |        |
| commin Password *                   |                            |                                           |                    |                    |        |
|                                     |                            |                                           |                    |                    |        |
|                                     |                            |                                           |                    |                    |        |
|                                     |                            |                                           |                    |                    |        |
|                                     |                            |                                           |                    |                    |        |
|                                     |                            |                                           |                    |                    |        |
|                                     |                            |                                           |                    | Cancel             | Next   |
|                                     |                            |                                           |                    |                    |        |
|                                     |                            |                                           |                    |                    |        |
|                                     |                            |                                           |                    |                    |        |
|                                     |                            | Country # 2010                            | 2024 Selectron Inc |                    |        |

c) Gateway 設定の好みを選択してください。

| ar splashtop |           |       |                                                               |                                                                                       |                         |        |  |
|--------------|-----------|-------|---------------------------------------------------------------|---------------------------------------------------------------------------------------|-------------------------|--------|--|
|              |           |       |                                                               |                                                                                       |                         |        |  |
|              | 1 Welcome | 2 Tos | Database Settings                                             | 4 Setup Choices                                                                       | — 🜀 Continuing Setup —— | 6 Done |  |
|              |           |       |                                                               |                                                                                       |                         |        |  |
|              |           |       | How would you like to                                         | set up your Gateway ?                                                                 |                         |        |  |
|              |           |       | <b>-</b> ,                                                    |                                                                                       |                         |        |  |
|              |           |       | New Gateway<br>Select and click next to set up a new Gateway. | <b>Restore</b><br>Select and click next to restore a previous<br>Gateway from backup. |                         |        |  |
|              |           |       |                                                               |                                                                                       |                         |        |  |
|              |           |       |                                                               |                                                                                       |                         | Next   |  |
|              |           |       |                                                               |                                                                                       |                         |        |  |
|              |           |       | Copyright © 2010 -                                            | 2024 Splashtop Inc.                                                                   |                         |        |  |

d) チーム名とチームオーナーを設定します。オーナーの電子メールアカウントと認証情報を入力して、Splashtop On-Premのセットアップを完了します。

| Welcome                                                                                                    | Tos                                                                    | - A Database Settings | Setup Choices | G Continuing Setup | 6 Done |
|----------------------------------------------------------------------------------------------------|------------------------------------------------------------------------|-----------------------|---------------|--------------------|--------|
| Unclosed U                                                                                                    |                                                                        | Team came             | Scap choices  | - continuing setup | U Done |
| Team Name *                                                                                                    |                                                                        |                       |               |                    |        |
| Team Owner *                                                                                                    |                                                                        | user@example.com      |               |                    |        |
| Password *                                                                                                    |                                                                        | Password, minimum 8   |               |                    |        |
| Confirm Password *                                                                                                    |                                                                        | Password, minimum 8   |               |                    |        |
| Password must include:                                                                                                    |                                                                        |                       |               |                    |        |
| - At least 8 characters<br>- At least 1 lowercase Latin letter<br>- At least 1 special character -l@4<br>- No commonly used words<br>- Not be the same as the account | (a-z), 1 uppercase Latin lette<br>#\$%^&*+=` \(){[];;"<>,,?/<br>t name | r (A-Z) and 1 number  |               |                    |        |
|                                                                                                    |                                                                        |                       |               |                    |        |
|                                                                                                    |                                                                        |                       |               |                    |        |
|                                                                                                    |                                                                        |                       |               |                    |        |
|                                                                                                    |                                                                        |                       |               |                    |        |
|                                                                                                    |                                                                        |                       |               | Cancel             | Next   |
|                                                                                                    |                                                                        |                       |               | Cancel             | Next   |

e) OOBE のセットアップが完了したら、作成した認証情報を使ってWebコンソールにロ グインします。ライセンスモードに応じて、オンラインまたはオフラインのライセンス をアクティベートする必要があります。(セクション4を参照してください)

| k splashtop' |                                                                            |                                                                      |                             |                        |                          |        |
|--------------|----------------------------------------------------------------------------|----------------------------------------------------------------------|-----------------------------|------------------------|--------------------------|--------|
|              | 1 Welcome                                                                  | — <b>2</b> Tos ————                                                  | — 🗿 Database Settings ————— | — 🕢 Setup Choices ———— | — 5 Continuing Setup ——— | 6 Done |
|              | Congratulations, you have finished<br>After that, you need to configure yo | Splashtop Gateway configuration!<br>our license to continue to work. |                             |                        |                          |        |
|              |                                                                            |                                                                      |                             |                        |                          |        |
|              |                                                                            |                                                                      |                             |                        |                          |        |
|              |                                                                            |                                                                      |                             |                        |                          |        |
|              |                                                                            |                                                                      |                             |                        |                          |        |
|              |                                                                            |                                                                      |                             |                        |                          |        |
|              |                                                                            |                                                                      |                             |                        |                          | Done   |
|              |                                                                            |                                                                      |                             |                        |                          |        |
|              |                                                                            |                                                                      | Copyright © 2010 - 2024 Sp  | lashtop Inc.           |                          |        |

f) Splashtop On-Prem を起動したら、「システム] >「ネットワーク」を選択し、下記画 像に示している、イーサネット/ワイヤレスの IP アドレスとポート番号を確認してくだ さい。このページに表示されている IP アドレスは、 Gateway IP アドレス であり、 ポ ート番号 (443 がデフォルト値) Splashtop On-Prem アプリ および Splashtop Streamer にサインインする際に、ポート番号とともに入力する必要があります。

| splashtop'     | Ð      | System / Network |             |               |             |
|----------------|--------|------------------|-------------|---------------|-------------|
| My Computers   |        |                  |             |               |             |
| My Devices     |        |                  | IP and Port |               |             |
| Logs           | $\sim$ |                  |             |               |             |
| > Downloads    |        |                  | IP          | 192.168.70.96 |             |
| ∋ sos          |        |                  | Port        | 443           | Change Port |
| DMIN           |        |                  |             |               |             |
| 8 Management   | $\sim$ |                  |             |               |             |
| Settings       | ~      |                  |             |               |             |
| B System       | ^      |                  |             |               |             |
| Status         |        |                  |             |               |             |
| Network        |        |                  |             |               |             |
| Security       |        |                  |             |               |             |
| Access Control |        |                  |             |               |             |
| Notification   |        |                  |             |               |             |
| Software       |        |                  |             |               |             |
| Maintenance    |        |                  |             |               |             |
| License        |        |                  |             |               |             |
| About          |        |                  |             |               |             |
|                |        |                  |             |               |             |

#### 4.Splashtop Gatewayの起動

Splashtop Gateway は、Splashtop またはそのパートナーが発行した有効なライセンスを 介して起動する必要があります。

<u>https://{gatewayaddress}</u>にオーナーアカウントでログインし、「**システム」**>「**ライセンス**」ページに移動し、アクティベーションするライセンスをインポートします。

#### 注意:

Splashtop Gateway は、 オンライン と オフライン の両方のライセンスアクティベーションを提供します。

|              |   | No license or license has expired!                                                       |   |
|--------------|---|------------------------------------------------------------------------------------------|---|
| À splashtop' | Ð | System / License                                                                         | • |
| B System     | ^ | License                                                                                  |   |
| License      |   | 1. Online Mode: easy to import, activate, and remove. Requires internet access.          |   |
| About        |   | 2. Offline Mode: an activation file to activate the license for no internet environment. |   |
|              |   | Activate Online License Activate Offline License                                         |   |
|              |   |                                                                                          |   |

- オンラインアクティベーション:オンラインライセンスのアクティベーションには、インターネットへのアクセスが必要です。Gatewayのアクティベーションが完了すると、オフライン環境に移行することができます。
- オフラインアクティベーション:保存 をクリックして、アクティベーション ID を ダウンロードし、サポートに送ってください。アクティベーションファイルが返 送されてきますので、アクティベーションを進めてください。ウェブコンソールの 指示に従ってください。(以下を参照してください)

#### **Import Offline License Activation File**

| Note: New offline license activation file will overwrite current license list   |  |  |  |  |  |  |  |
|---------------------------------------------------------------------------------|--|--|--|--|--|--|--|
| 1. Press the save button to save the Activation ID to a file                    |  |  |  |  |  |  |  |
| 2. Send the saved file to Splashtop Support to get your offline activation file |  |  |  |  |  |  |  |
| 3. Import the offline activation file to activate the offline license           |  |  |  |  |  |  |  |
| Activation File                                                                 |  |  |  |  |  |  |  |
| Import                                                                          |  |  |  |  |  |  |  |
| Back                                                                            |  |  |  |  |  |  |  |

#### 5.Splashtop Streamerの導入

以下の手順では、Splashtop Streamer を Windows 上に展開する例を示しています。より 詳細な展開情報については、 <u>大量配布</u> 関連のサポート記事をご確認ください。

接続するコンピュータに、Splashtopストリーマーをインストールする必要があります。 これは3つの簡単なステップで実行できます。

1.Splashtop Gateway Web コンソールに移動します。 「管理」 > 「大量配布」. 「+展開 を追加する」 ボタンをクリックして、新しい大量配布パッケージを作成します。大量配 布パッケージは、大量配布Streamerと固有の 12 桁のコードで構成されています。

| À splashtop'                |   | Managament / Deployment                                                          |  |  |  |  |
|-----------------------------|---|----------------------------------------------------------------------------------|--|--|--|--|
| My Computers     My Devices |   | Manage Deployments                                                               |  |  |  |  |
| E Logs                      | ~ |                                                                                  |  |  |  |  |
| - Downloads                 |   |                                                                                  |  |  |  |  |
| @ 202                       |   |                                                                                  |  |  |  |  |
| ADMIN                       |   |                                                                                  |  |  |  |  |
| 85 Management               | ^ |                                                                                  |  |  |  |  |
| All computers               |   |                                                                                  |  |  |  |  |
| All devices                 |   |                                                                                  |  |  |  |  |
| Grouping                    |   |                                                                                  |  |  |  |  |
| Deployment                  |   |                                                                                  |  |  |  |  |
| Preference Policy           |   | Add Your First Deployment                                                        |  |  |  |  |
| Scheduled Access            |   | Deployment allows you to deploy Streamer on the computers you want to connect to |  |  |  |  |
| SERVICE DESK                |   | Add Deployment                                                                   |  |  |  |  |
| Channels                    |   |                                                                                  |  |  |  |  |
| ENDPOINT MANAGEMENT         |   |                                                                                  |  |  |  |  |
| 1-to-Many Actions           |   |                                                                                  |  |  |  |  |
| 1-to-Many Schedules         |   |                                                                                  |  |  |  |  |
| In-section.                 |   |                                                                                  |  |  |  |  |
| © Sections                  | ~ |                                                                                  |  |  |  |  |
| S System                    |   |                                                                                  |  |  |  |  |
|                             |   | Copyright © 2019 - 2024 Salashnas Inc.                                           |  |  |  |  |
|                             |   | collider a rear determined are                                                   |  |  |  |  |

| ar splashtop        | Ð      | Management / Deployment / Add Deployment Package                                  |                                                                                                    |
|---------------------|--------|-----------------------------------------------------------------------------------|----------------------------------------------------------------------------------------------------|
| My computers        |        | Add Deployment Package                                                            |                                                                                                    |
| D My devices        |        |                                                                                   |                                                                                                    |
| E Logs              | ~      | Package Name                                                                      | Package name                                                                                                    |
| 占 Downloads         |        |                                                                                   | Select a preference policy                                                                                                    |
|                     |        | Policy Name                                                                       | None -                                                                                                    |
| ADMIN               |        |                                                                                   | Create preterence policy                                                                                                    |
| 88 Management       | ~      |                                                                                   | Vise current US nostname     Keep in sync with OS hostname                                                                                                    |
| Users               |        |                                                                                   | Use custom name + sequence number                                                                                                    |
| All computers       |        | Computer Naming Rule<br>(Computers deployed using Splashtop Connector will always | Use custom name + current OS hostname                                                                                                    |
| All devices         |        | follow the Profile Name defined in the Connector settings.)                       | Custom name                                                                                                    |
| Grouping            |        |                                                                                   | The source constraints there could dependence as off (11)                                                                                                    |
| Deployment          |        |                                                                                   | This is the name that's shown in your Splashtop computer lists. It does not affect the OS hostname.                                                                                                    |
| Preference Policy   |        |                                                                                   | Group Choice                                                                                                    |
| Scheduled Access    |        | Grouping                                                                          | Default Straup -                                                                                                    |
| SERVICES DESK       |        |                                                                                   | <u>Create or manage groups</u>                                                                                                    |
| Channels            |        |                                                                                   | Auto-launch Streamer                                                                                                    |
| ENDPOINT MANAGEMENT |        |                                                                                   | enconaccally autoric glassingh screame every line one compare starts, trockapprovale to compare strepping using plans rolp connectory.                                                                  |
| 1-to-Many Actions   |        |                                                                                   |                                                                                                    |
| 1-to-Many Schedules |        |                                                                                   | Remote sections will automatically disconnect after v minutes of no activity (0 means no timeout).                                                                                                    |
| Inventory           |        | General Settings                                                                  | Hide Streamer tray Icon                                                                                                    |
| ③ Settings          | $\sim$ |                                                                                   | Hide Streamer Icon on Windows system tray or Mac menu bar. Check this option to reduce the chance of users tampering with the Streamer. (Not applicable to computer dealoyed using Scientific Computer) |
| 8 System            | ~      |                                                                                   | abbueane to combates a tobulate can be shown on moreout                                                                                                    |

#### 2. 「配布」を選択すると、先ほど作成したパッケージが表示されます。

| asplashtop 💫                                               | 60 | Management / Deployment                                                                                                    |                                                                                                    |                                                                                                    |                                         |                  |        | <b>G</b> - |
|------------------------------------------------------------|----|----------------------------------------------------------------------------------------------------|----------------------------------------------------------------------------------------------------|----------------------------------------------------------------------------------------------------|-----------------------------------------|------------------|--------|------------|
| My Computers     My Devices     Logs     Downloads     SOS | ÷  | Manage Deploy     Easily deploy Streame     Click on "Add Deployment" bat     Click on "Deploy" butters to shi     Atter your users run the instal     - Add Deployment | rments<br>ers to the computers y<br>tron to create a new package.<br>are the deployment package as a<br>ar and enter the code, their comp | You want to remotely access<br>link. You also have the option of downloading the acts<br>uters will show up in your computer fat. | al installer and sending it yourself.   |                  |        |            |
| 88 Management                                              | ^  | Deployment Name                                                                                                    | Policy Name                                                                                                    | Computer Naming Rule                                                                                                    | Deployment Code                         | Date of Creation | Deploy |            |
| Users                                                      |    | Section 9                                                                                                    |                                                                                                    | Use current computer name                                                                                                    | MKOBKJELINKG                            | 2024-12-13       | Deploy | ۲          |
| Al devices                                                 |    |                                                                                                    |                                                                                                    |                                                                                                    |                                         |                  |        |            |
| Grouping                                                   |    |                                                                                                    |                                                                                                    |                                                                                                    |                                         |                  |        |            |
| Deployment                                                 |    |                                                                                                    |                                                                                                    |                                                                                                    |                                         |                  |        |            |
| Preference Policy                                          |    |                                                                                                    |                                                                                                    |                                                                                                    |                                         |                  |        |            |
| Scheduled Access                                           |    |                                                                                                    |                                                                                                    |                                                                                                    |                                         |                  |        |            |
| SERVICE DESK                                               |    |                                                                                                    |                                                                                                    |                                                                                                    |                                         |                  |        |            |
| Channels                                                   |    |                                                                                                    |                                                                                                    |                                                                                                    |                                         |                  |        |            |
| ENDPOINT MANAGEMENT                                        |    |                                                                                                    |                                                                                                    |                                                                                                    |                                         |                  |        |            |
| 1-to-Many Actions                                          |    |                                                                                                    |                                                                                                    |                                                                                                    |                                         |                  |        |            |
| 1-to-Many Schedules                                        |    |                                                                                                    |                                                                                                    |                                                                                                    |                                         |                  |        |            |
| Inventory                                                  |    |                                                                                                    |                                                                                                    |                                                                                                    |                                         |                  |        |            |
| ③ Settings                                                 | ~  |                                                                                                    |                                                                                                    |                                                                                                    |                                         |                  |        |            |
| 😑 System                                                   | ~  |                                                                                                    |                                                                                                    |                                                                                                    |                                         |                  |        |            |
|                                                            |    |                                                                                                    |                                                                                                    |                                                                                                    | Copyright () 2010 - 2024 Splashtop Inc. |                  |        |            |

3. **ユーザーがStreamerのインストールを行います。**大量配置パッケージのリンクをユー ザーに送信することができます。リンクをクリックすると、ユーザーはStreamerのイン ストーラーをダウンロードし、ファイルを実行できます。また、Streamerのインストー ラーファイルとそれに関連する大量配布コードを直接ユーザーに送ることもできます。 (Dropbox、電子メールなど)

| À splashtop"        | Ð      | Management / Deployment / Deploy Package   |                                                                                                    |
|---------------------|--------|--------------------------------------------|----------------------------------------------------------------------------------------------------|
| My computers        |        | Deploy Package                             |                                                                                                    |
| D My devices        |        |                                            |                                                                                                    |
| E Logs              | $\sim$ | Option 1: Share link                       |                                                                                                    |
| 占 Downloads         |        | 1. Send the link below to your users. Th   | e link will take them to a web page where they can download the installer and follow simple instructions to set up. |
| @ sos               |        | 2. After your users run the installer, the | ir computers will become accessible by you.                                                                         |
| ADMIN               |        | Shareable Link                             | https://112.102.70.70.100.00.000.000000000000000                                                                    |
| 88 Management       | ^      |                                            | Tey Link                                                                                                    |
| Users               |        |                                            | i y sum                                                                                                    |
| All computers       |        | Option 2: Download Installer               |                                                                                                    |
| All devices         |        |                                            | Installer choice                                                                                                    |
| Grouping            |        | Platform 🔣 🏟 🎝                             | Windows (EXE. X86, Streamer version 3.6.8.0)                                                                        |
| Deployment          |        | 1. Download the Streamer installer.        |                                                                                                    |
| Preference Policy   |        | 2. Send the installer and the 12-digit co  | de to your users.                                                                                                   |
| Scheduled Access    |        | 3. After your users run the installer and  | enter the code, their computers will become accessible by you.                                                      |
| SERVICES DESK       |        | 12-digit Code                              |                                                                                                    |
| Channels            |        |                                            |                                                                                                    |
| ENDPOINT MANAGEMENT |        |                                            |                                                                                                    |
| 1-to-Many Actions   |        |                                            |                                                                                                    |
| 1-to-Many Schedules |        |                                            |                                                                                                    |

4. Splashtop Streamer のインストールが完了したら、ユーザーは Splashtop Gateway サーバーの IP アドレス とデフォルトの ポート番号 443、オーナーまたはアドミンから 入手した12桁のコードを入力してログインします。この情報を持っていないユーザー は、IT 部門に問い合わせる必要があります。

| <b>∂</b> : splashtop`str | eamer .                                                                            | _   × |
|--------------------------|------------------------------------------------------------------------------------|-------|
| Status                   | My Computer                                                                        |       |
| Settings                 | Connection Status<br>No active session                                             |       |
| Security                 | Computer Deployment<br>Enter code from your admin to allow access to this computer | er.   |
| Advanced                 | Gateway O Enter Gateway addres                                                     |       |
| About                    | Code Ø Enter Deploy code                                                           |       |
|                          | Allow Access 3                                                                     | - 18  |
|                          |                                                                                    | -11   |
|                          |                                                                                    |       |

### 6.ユーザーアカウントの作成

#### 6.1 Remote Support/リモートアクセスユーザーの作成

オーナーまたはアドミンは、Splashtop Gateway で集中的にユーザー管理を行うユーザ を作成できます。 1.Splashtop Gateway Web コンソール>「管理」>「ユーザー」に移動します。 +**ユーザーの追加** ボタンを押して、新しいユーザーを作成してください。

| Users                   |                                     |                 |              |                        |                     |    |
|-------------------------|-------------------------------------|-----------------|--------------|------------------------|---------------------|----|
| 2. Add - Bulk Act       | tions - Only show selected 🗘        |                 |              |                        | ₩ Filters           | ċQ |
| Add                     | itus 🔍 Web Access 🔍 User SOS Status | More Filters +  |              |                        |                     |    |
| AD User/Group           | Role †                              | Source          | Display Name | Group                  | Løst Login          |    |
| SSO User                | ዓ Owner                             | Local           |              | Default Group          | 2024-08-20 16:04:34 | ٢  |
| Import                  | 🤧 Admin                             | AD Group Member | r (Member of | Alpha Corp, Default Gr | 2024-07-15 11:09:25 | 0  |
| Local Users<br>AD Users | 🤗 Admin                             | Local           |              | Gamma Industries       |                     | 0  |
| SSO Users               | 🙆 Admin                             | Local           |              | Alpha Corp             | 2024-08-20 16:06:14 | 0  |

2.オーナーまたはアドミンは、ユーザー作成ページでユーザーの役割とグループタイプを設定します。

| Add User                                                                                                    | ×   |                                                                                                    |
|----------------------------------------------------------------------------------------------------|-----|----------------------------------------------------------------------------------------------------|
| * Account                                                                                                    |     |                                                                                                    |
| user@example.com                                                                                                    |     |                                                                                                    |
| * Password                                                                                                    |     |                                                                                                    |
| Password, minimum 8                                                                                                    |     | Password must include:                                                                                                    |
| * Confirm Password                                                                                                    |     | <ul> <li>At least 8 characters</li> <li>At least 1 lowercase Latin letter (a-z), 1 uppercase<br/>Latin letter (A-Z) and 1 number</li> </ul> |
| Password, minimum 8                                                                                                    |     | <ul> <li>At least 1 special character ~!@#\$%^&amp;*+=` \0}</li> </ul>                                                                      |
| Request to change password when next login                                                                                                    |     | <ul> <li>No match of the account name</li> </ul>                                                                                            |
| Group                                                                                                    |     |                                                                                                    |
| Default Group                                                                                                    | •   |                                                                                                    |
| Role                                                                                                    |     |                                                                                                    |
| Member                                                                                                    | •   |                                                                                                    |
| Status         Image: Solar Control of Control of Con |     |                                                                                                    |
|                                                                                                    |     |                                                                                                    |
|                                                                                                    |     |                                                                                                    |
|                                                                                                    |     |                                                                                                    |
| Cancel                                                                                                    | Add |                                                                                                    |

3.オーナーまたはアドミンは、コンテキストのドロップダウンメニュー (歯車ボタン) から「アクセス権の設定」をクリックすることで、特定のデバイスやグループにユーザ ーのアクセス許可を割り当てることができます。

|   | <ul> <li>Accounting 1</li> </ul>                                                                                                    |                    |                |     |                     |          |                                                      | 0 |
|---|----------------------------------------------------------------------------------------------------|--------------------|----------------|-----|---------------------|----------|------------------------------------------------------|---|
| 0 |                                                                                                    | 🙁 Member           | Local          |     | 2024-12-13 12:42:47 | Enabled  | Assign user group                                    | 0 |
|   | 1.000 C                                                                                                    |                    |                |     |                     |          | Access permission<br>Change role<br>Granular Control | ٥ |
| 0 | 10 at 11 at 11 at  |                    |                |     |                     |          | Change display name                                  | 0 |
|   | 10 C 10 C 10 C 10 C 10 C 10 C 10 C 10 C                                                                                                    | 🗛 Admin            | AD User (CBK)  |     | 2024-07-15 17:03:14 | Disabled | Change authentication                                | 0 |
| 0 | 1000                                                                                                    | 🗛 Admin            | AD Group (CBK) | ttt |                     | Enabled  | Reset Password                                       | 0 |
|   | and the second second sec                                                                                                    | 🔗 Manager (groups) | Local          |     |                     | Enabled  | Disable user                                         | 0 |
|   | And a second second sec | 🤗 Manager (groups) | Local          |     | 2024-11-20 10:05:23 | Disabled | Disable web access                                   | 0 |
|   | the second                                                                                                    | 🦲 Member           | Local          |     |                     | Enabled  | Remove user                                          | 0 |

# 6.2 On-Demand Support/SOS機能を持つユーザーの作成(※サブスクリプションに基づく)

a) オーナーまたはアドミンは、ユーザー作成ページまたは追加後のユーザーリストから ユーザーの SOS 機能を有効にすることができます。

| * Account               |                     |   |                                                                                                    |
|-------------------------|---------------------|---|----------------------------------------------------------------------------------------------------|
| user@example.com        |                     |   |                                                                                                    |
| * Password              |                     |   |                                                                                                    |
| Password, minimum 8     |                     |   | Password must include:                                                                                                    |
| * Confirm Password      |                     |   | <ul> <li>At least 8 characters</li> <li>At least 1 lowercase Latin letter (a-z), 1 uppercal latin letter (A-Z) and 1 number</li> </ul> |
| Password, minimum 8     |                     |   | <ul> <li>At least 1 special character ~!@#\$%^&amp;*+=` \(</li> </ul>                                                                  |
| Request to change passw | ord when next login |   | <ul> <li>Not be the same as the account name</li> </ul>                                                                                |
| Group                   |                     |   |                                                                                                    |
| Default Group           |                     | • |                                                                                                    |
|                         |                     |   |                                                                                                    |
| Role                    |                     |   |                                                                                                    |
| Member                  |                     | - |                                                                                                    |
| Status                  |                     |   |                                                                                                    |
| Enable user             | Enable web access   |   |                                                                                                    |
|                         |                     |   |                                                                                                    |
| SOS Technician          |                     |   |                                                                                                    |
|                         |                     |   |                                                                                                    |
|                         |                     |   |                                                                                                    |
|                         |                     |   |                                                                                                    |

b) ユーザーリストを介して、ユーザーに SOS 機能を付与できます。

|--|

c) SOS機能を持つユーザーは、Gateway WebコンソールのSOSタブからご確認いただけます。

| aplashtop" 💫                           | Ð      | SOS                                                                                                    |                                                                                                    | <b>C</b> ·   |  |  |  |  |  |
|----------------------------------------|--------|----------------------------------------------------------------------------------------------------|----------------------------------------------------------------------------------------------------|--------------|--|--|--|--|--|
| My Computers My Devices Logs Downloads | Ŷ      | Instantly access your customers' computers without them having to pre-install anything 1. Your customer can easily access support by running the 50S tool which requires no installation, available at 2. Your customer tells you the 9-digit session code that's shown on the screen. 3. Use your Splashtop On-Prem Client Windows/Mac/OS (v3.3.8.0 or above), Android (v3.4.2.7 or above) to enter the session code and start accessing the computer. |                                                                                                    |              |  |  |  |  |  |
| 🎯 sos                                  |        | Current Sessions Technicians                                                                                                    |                                                                                                    |              |  |  |  |  |  |
| ADMIN                                  |        | Role ↑                                                                                                    | Account                                                                                                    | Display Name |  |  |  |  |  |
| 88 Management                          | Ň      | Admin                                                                                                    | 1000                                                                                                    |              |  |  |  |  |  |
| System                                 | ,<br>, | Admin                                                                                                    |                                                                                                    |              |  |  |  |  |  |
|                                        |        | Manager (groups)                                                                                                    | 100 C                                                                                                    |              |  |  |  |  |  |
|                                        |        | Manager (groups)                                                                                                    | and the first second second second second second second second second second second second second second second                                                                                                    |              |  |  |  |  |  |
|                                        |        | Member                                                                                                    | and the second second se                                                                                                    |              |  |  |  |  |  |
|                                        |        | Member                                                                                                    | and the second second se                                                                                                    |              |  |  |  |  |  |
|                                        |        | Member                                                                                                    | 1. The second second second second second second second second second second second second second second second                                                                                                    |              |  |  |  |  |  |
|                                        |        | Member                                                                                                    | and the second second sec |              |  |  |  |  |  |
|                                        |        | Member                                                                                                    | and the second second sec |              |  |  |  |  |  |
|                                        |        | Member                                                                                                    | and a second second second second second second second second second second second second second second second                                                                                                    |              |  |  |  |  |  |

#### 7.On-Premアプリのインストールとアクセス

1.メンバーとして付与されたユーザーは、 Gateway Web コンソールにログインしたと き、オーナーやアドミンに比べて限られた項目しか閲覧できません。(以下のスクリー ンショットをご確認ください)

メンバーは Gateway Web コンソールにログインし、「ダウンロード」タブからデバイ スに適した最新の Splashtop On-Prem クライアントアプリのダウンロード、インストー ルをすることができます。

| resplashtop"   |   | Downloads 🚺 •                                                                                                    |
|----------------|---|----------------------------------------------------------------------------------------------------|
| My Computers   |   |                                                                                                    |
| D My Devices   |   | Download Splashtop On-Prem app                                                                                                    |
| E Logs         | ^ |                                                                                                    |
| SESSIONS       |   |                                                                                                    |
| Remote Desktop |   | Windows MacOs IOS Android                                                                                                    |
| Chat           |   |                                                                                                    |
| Remote Command |   |                                                                                                    |
| SCH SCH        |   | Splashtop On-Prem app for Windows                                                                                                    |
|                |   | Windows 7 and above (ERE, X86, On-Prem Client version 3.6.8.0)                                                                                                    |
| History        |   | A, Download                                                                                                    |
| d Downloads    |   |                                                                                                    |
|                |   |                                                                                                    |
|                |   | Note:: 1. If you are looking for <b>Splashkep Streamer</b> , which needs to be installed on the computer you would like to remote access to, please ask your 'T admin for halp. 2. So that the splashes \$955, which allows user to run on the computer and share the 5-digit session code with technician 3. If you are looking for <b>Splashesp 455</b> , blocks allows user to run on the mobile device and share the 5-digit session code with technician 3. If you are looking for <b>Splashesp 455</b> , blocks allows user to run on the mobile device and share the 5-digit session code with technician 3. If you are looking for <b>Splashesp 455</b> , the SSD blocks user to run on the mobile device and share the 5-digit session code with technician instantly, please visit the <u>ASI Download</u> page. |

2. Splashtop On-Prem アプリ をインストールすると、ユーザーはGatewayサーバーの IP アドレスまたは FQDN とデフォルトのポート番号 443 を入力し、オーナーまたはア ドミンから入手したアカウント名とパスワードを入力してログインします。このような 情報を持たないユーザーは,オーナーまたはアドミンに相談する必要があります。

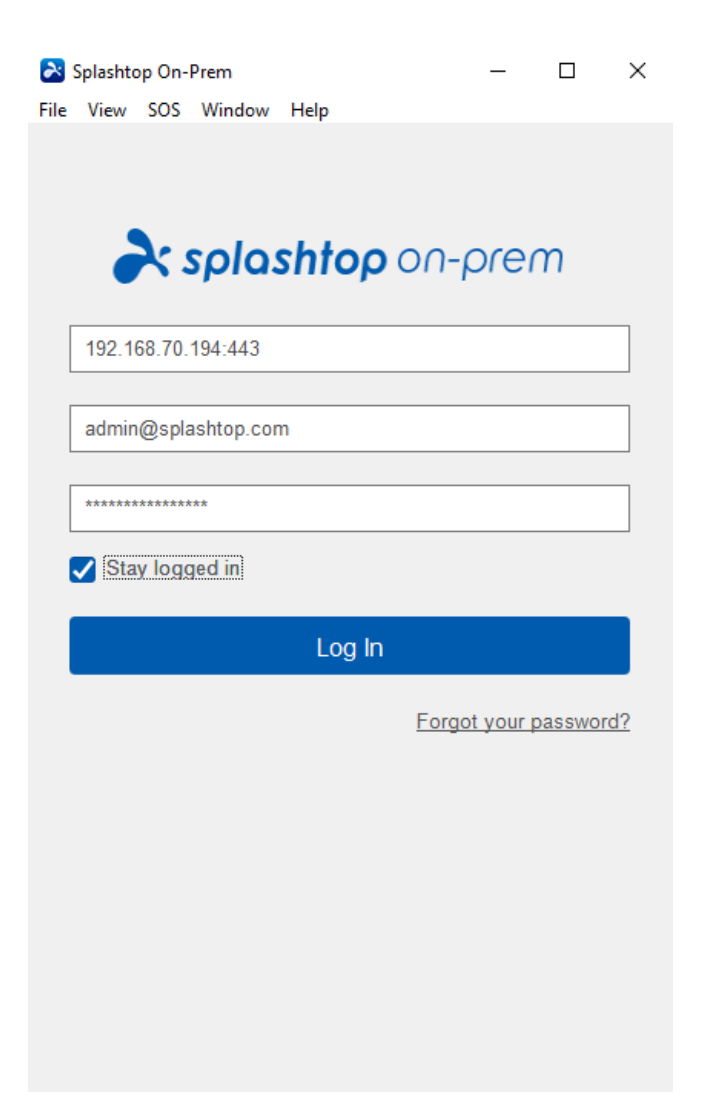

3.**ログイン**中に、SSL証明書が信頼できる認証機関からのものではないという警告メッ セージがポップアップした場合、SSL証明書が自己生成されたものである可能性が高い ので、無視することができます。ただし、このようなメッセージが表示された場合は、 IT部門に相談して適切なガイドラインを遵守することをお勧めします。

| Note: Splashtop On-Prem                                        | $\times$ |
|----------------------------------------------------------------|----------|
|                                                                |          |
| The SSL certificate is not from a trusted certifying authority |          |
| Ignore Go back                                                 |          |

4.On-Premアプリにログインすると、接続可能なリモートデバイスのリストが表示されるか、以下のスクリーンショットのように特定のコンピュータが表示されない画面が表示される場合があります。このような場合は、オーナーまたはアドミンに相談してください。

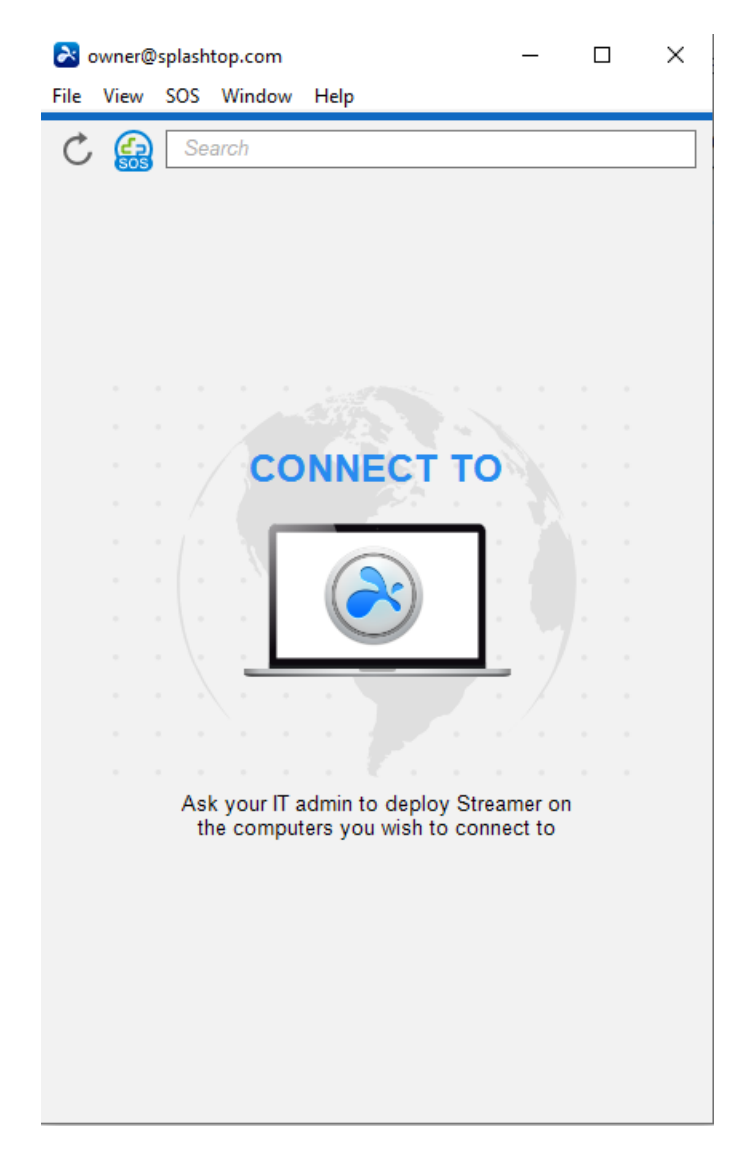

5.以下のスクリーンショットでは、特定のWindows PCテストデバイスが正常に導入され ていることがわかります。右の「 **接続** 」ボタンをクリックするか、水色のフィールドを ダブルクリックすると、ユーザーがリモートアクセスできるようになります。

| shtop.con           | ı                                                  |                                                          |                                                          | -                                                        | -                                                          |                                                              |                                                     | $\times$                                        |
|---------------------|----------------------------------------------------|----------------------------------------------------------|----------------------------------------------------------|----------------------------------------------------------|------------------------------------------------------------|--------------------------------------------------------------|-----------------------------------------------------|-------------------------------------------------|
| Window              | Help                                               |                                                          |                                                          |                                                          |                                                            |                                                              |                                                     |                                                 |
| rch                 |                                                    |                                                          |                                                          |                                                          |                                                            |                                                              |                                                     |                                                 |
| ▼ Default Group (1) |                                                    |                                                          |                                                          |                                                          |                                                            |                                                              |                                                     |                                                 |
| t-Device            |                                                    |                                                          |                                                          |                                                          | [                                                          | <u>-</u> *                                                   | (°                                                  | ĝ                                               |
|                     | shtop.com<br>Window<br>rch<br>Group (1<br>t-Device | shtop.com<br>Vindow Help<br>rch<br>Group (1)<br>t-Device | shtop.com<br>Vindow Help<br>rch<br>Group (1)<br>t-Device | shtop.com<br>Vindow Help<br>rch<br>Group (1)<br>t-Device | shtop.com -<br>Window Help<br>rch<br>Group (1)<br>t-Device | shtop.com —<br>Vindow Help<br>rch<br>Group (1)<br>t-Device [ | shtop.com –<br>Window Help  rch  Group (1) t-Device | shtop.com – – – – – – – – – – – – – – – – – – – |

#### 8.ネットワーク要件

- クロスファイアウォールによるリモートセッションが必要な場合は、Splashtop Gateway のパブリック IP アドレスを用意するか、ファイアウォールでパブリック IP からプライベート IP へのポートフォワーディングを設定してください。
- 2. ポート 443 のみが Splashtop Gatewayサーバーとの間のインパウンド/アウトバウ ンド トラフィック用に開いている必要があり、他のサービスによって占有するこ とはできません。

- 3. 以下のポート番号は、Splashtop Gateway にとってローカルなものであり、インバウンド / アウトバウンドの通信には必要ありませんが、Gateway サーバーのローカルマシン上の他のサービスによって占有されてはいけません。
- ポート番号:9080
- ポート番号:5432
- ポート番号:7080
- ポート番号: 7081